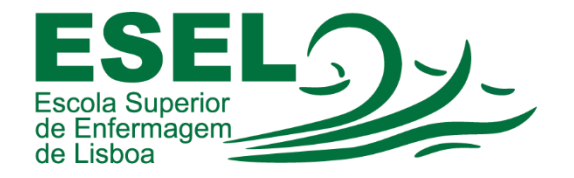

## Manual de Autenticação Federada – Colibri Zoom

## ESCOLA SUPERIOR DE ENFERMAGEM DE LISBOA

Núcleo de Apoio Informático

Lisboa Dezembro 2022

## Processo de Autenticação

• Escolher a opção "Entrar":

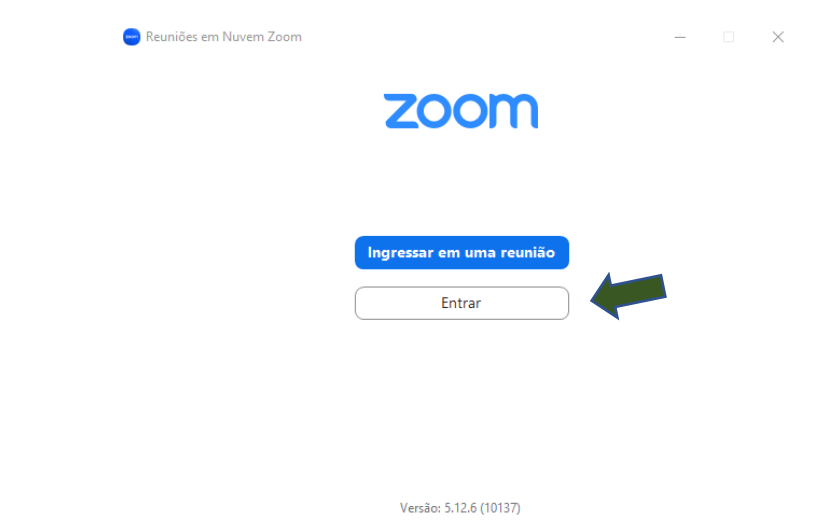

• Escolher a opção "Efetuar Login com SSO":

| 😑 Reuniões em Nuvem Zoom | zo                 | om ~   |           | - |            | ×  |
|--------------------------|--------------------|--------|-----------|---|------------|----|
|                          | Insira seu e-mail  |        |           |   |            |    |
|                          | Insira sua senha   |        | Esqueceu? |   |            |    |
|                          | Er                 |        |           |   |            |    |
|                          | Manter-            | io     |           |   |            |    |
|                          | ou fazer login com |        |           |   |            |    |
|                          | × •                | G      | 0         |   |            |    |
|                          | SSO Apple          | Google | Facebook  |   |            |    |
| < Voltar                 |                    |        |           | h | nscrever-: | se |

• No campo "Domínio da Empresa" introduzir: videoconf-colibri

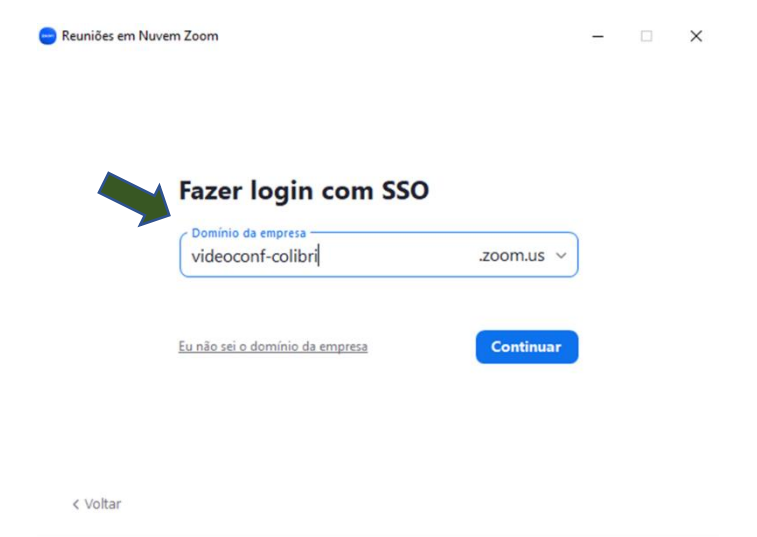

• Selecionar a instituição a que pertence: Escola Superior de Enfermagem de Lisboa:

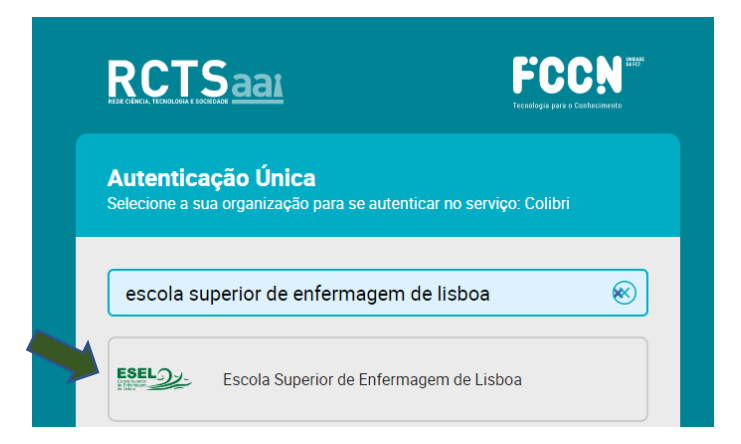

• Introduzir Nome de Utilizador e Password (inserir a password da conta Campus):

| ESCOLA Superior<br>de Enfermagem<br>de Lisboa | 1-       |
|-----------------------------------------------|----------|
| Está a aceder ao serviço.RCTSaai EngineBlock  |          |
| RCTSaar                                       |          |
| RCTSaai                                       |          |
|                                               |          |
| Nome de utilizador 🚯                          |          |
| Nome de utilizador                            | @esel.pt |
| Palavra Passe                                 |          |
| Palavra Passe                                 |          |
| Esqueceu a sua palavra passe?                 |          |
| Não memorizar credenciais                     |          |
| Mostrar envio de cartão digital.              |          |
| Entrar                                        |          |
| Suporte Segurança                             | RCTSaai  |

• No final do processo de autenticação a sua aplicação Zoom deverá ter a indicação "Licenciado" ou "Pro", caso seja docente ou funcionário. No caso dos estudantes terá a informação "Básico"

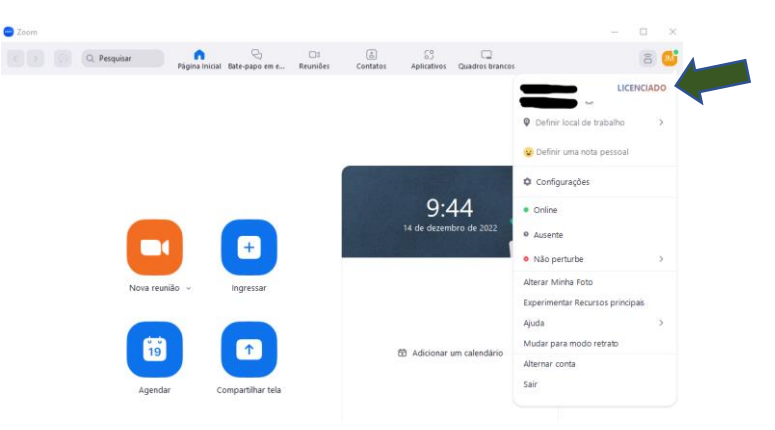

• Caso não tenha a indicação "Licenciado", deve escolher sair e efetuar novamente o processo de login. (para docentes e funcionários)

## Notas Finais

- Apenas os docentes e funcionários têm acesso a contas licenciadas;
- Aconselhamos, antes do início de cada sessão, verificar se a conta ainda está licenciada/Pro;
- Um longo período de inatividade no Zoom pode resultar na substituição da conta licenciada/Pro por Básica. Necessitando de terminar sessão e voltar a autenticar-se para que lhe seja atribuída nova licença Licenciada/PRO.